# SIS Project Newly Admitted Student Experience

# CalNet and bConnected Setup

More info: sis.berkeley.edu/students

Adapted from BGeuy 4/10/16

### CALCENTRAL

A My Dashboard

My Academics \$ My Finances II My Campus

#### Monday APR 11

Our records indicate that you do not currently have a bConnected account (UC Berkeley email and calendar). Please see bconnected.berkeley.edu for more information about bConnected.

#### My Classes SPRING 2016

You are not enrolled in any UC Berkeley classes this semester.

- Check My Academics to see your academic history or upcoming semesters.
- If you still have questions, contact the Office of the Registrar or visit Cal Student Central.

|      | Scheduled                                                                                                    | Unscheduled | Completed |  |
|------|----------------------------------------------------------------------------------------------------|-------------|-----------|--|
| Tota | al 3                                                                                                    |             | Completed |  |
| 8    | FAFSA                                                                                                    |             | 03/22     |  |
| ۲    | Accept Your Offer of Admission<br>OFFICE OF UNDERGRADUATE ADMISSIONS                                                                                                    |             | 02/22     |  |
| ۲    | Berkeley CalNet ID                                                                                                    |             | 02/19     |  |
|      | Due Date: 08/24                                                                                                    |             |           |  |
|      | In order to access UC Berkeley online services, you will need to<br>establish your online identity — your CalNet ID and associated<br>passphrase. Click below to get started. |             |           |  |
|      | passphrase. Click below to get started.<br>Get CalNet ID                                                                                                    |             |           |  |

Setup CalNet ID Onboarding task

## Setup your student login - your Berkeley CalNet ID

# Click on the Get CalNet ID button

This ID is your campus permanent ID and required to get access to campus resources once admitted

In this example the student has already completed this activity and it is showing up under the "Completed" tab

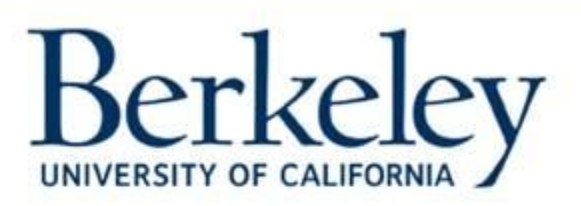

### **CalNet** Authentication Service

CalNet ID:

 Passphrase (Case Sensitive):

 SIGN IN
 HELP

 Sign In with MAP@Berkeley ID

 Copyright © 2016 UC Regents. All rights reserved.

### Setup CalNet ID

This is the CalNet setup page for new applicants

NOTE - you don't yet have a CalNet ID, so you have to click on the link Sign In with MAP@Berkeley ID

DO NOT enter your MAP name and password into the fields on this page.

You will then be prompted to create an ID and a passphrase

### CALCENTRAL

A My Dashboard

My Academics \$ My Finances II My Campus

#### Monday APR 11

Our records indicate that you do not currently have a bConnected account (UC Berkeley email and calendar). Please see bconnected.berkeley.edu for more information about bConnected.

My Classes SPRING 2016

You are not enrolled in any UC Berkeley classes this semester.

- Check My Academics to see your academic history or upcoming semesters.
- If you still have questions, contact the Office of the Registrar or visit Cal Student Central.

|       | Scheduled                                                              | Unscheduled | Completed |  |  |
|-------|------------------------------------------------------------------------|-------------|-----------|--|--|
| Total | 3                                                                      |             | Completed |  |  |
| 🕏 F   | AFSA                                                                   |             | 03/22     |  |  |
| A 🕏   | Accept Your Offer of Admission 0<br>OFFICE OF UNDERGRADUATE ADMISSIONS |             |           |  |  |
| в     | erkeley CalNet ID                                                      |             | 02/19     |  |  |
| D     | Due Date: 08/24                                                        |             |           |  |  |
| Ir    | In order to access UC Berkeley online services, you will need to       |             |           |  |  |
| е     | establish your online identity — your CalNet ID and associated         |             |           |  |  |

### Setup bConnected

Setup your Campus "Berkeley.edu" email, calendar and drive account, click on the link **bconnected.berkeley.** edu